## 1. 登录学信网官网并使用本人账号登录: https://www.chsi.com.cn/

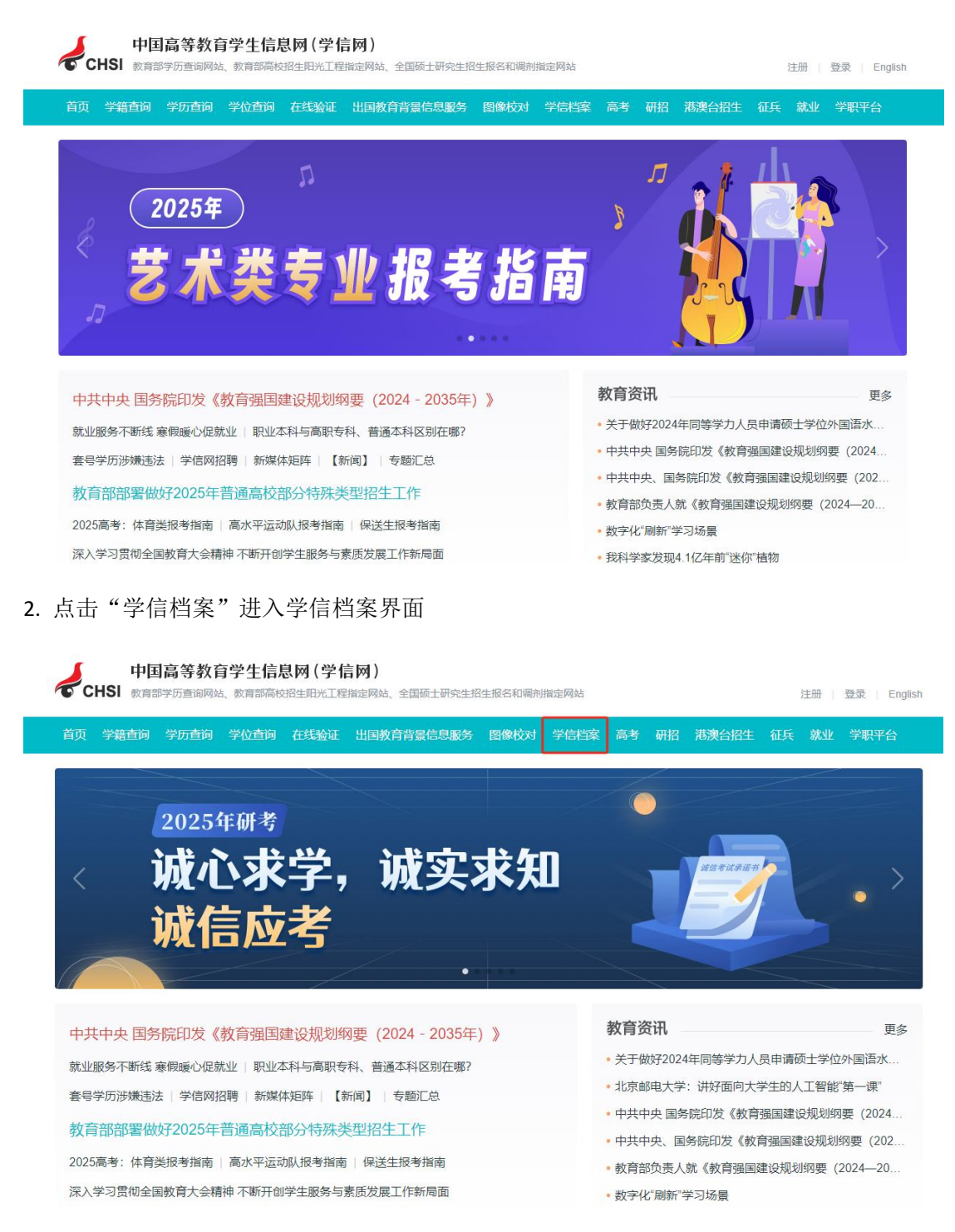

## 3. 点击"出国报告发送"

| // 学信档案                            | 首页 高等教育信息                                                                        |                                  | 学历学位认证与成绩验证                                                | 出国报告发送             | 调查/投票                                        |                                             |                               |
|------------------------------------|----------------------------------------------------------------------------------|----------------------------------|------------------------------------------------------------|--------------------|----------------------------------------------|---------------------------------------------|-------------------------------|
|                                    | 学籍信息<br>國像校对<br>学历信息<br>学位信息<br>者研信息                                             | 首 等 学 厉<br>高 等 学 厉<br>学 如 申<br>博 | 首页<br>绑定服告                                                 | 首页<br>传输费用<br>英文翻译 | 首页<br>跟踪调查<br>就业跟踪<br>专业推荐<br>专业满意虚<br>院校满意度 | 首页<br>专业洞察<br>职业测评<br>职业探索<br>职业人物<br>就业指导课 | 首页<br>职位<br>企业<br>招聘会         |
| 学種学历学位<br>学校学历学位<br>学业证书图像校对<br>校对 | 重都 申请<br>でのの<br>気化<br>次取招聘<br>を<br>ののの<br>ののの<br>ののの<br>ののの<br>ののの<br>ののの<br>ののの | 重音<br>                           | 童香 送送探告 翻译件 ご クレック・ション・ション・ション・ション・ション・ション・ション・ション・ション・ション |                    |                                              | لین<br>بین<br>جزیر خو                       | 来 以明明日<br>进入大五人始朔开<br>扫码宣香 88 |
|                                    | <sup>建思坡型确认</sup><br><sup>主要</sup><br>教育部学生服务                                    | <b>务与素质发</b> 展                   | 展中心2025年度公                                                 | 开招聘公缮              | <b>f</b> (非事业维                               | 音带り)                                        |                               |

4. 点击"发送报告",在"发送报告"界面选择"国外大学"一"美国"一"肯恩大学(Kean University)",并根据实际情况填写个人信息。

| 》 学信档案 前 高等教育信                             | 息 在线验证报告 学历学位认证与成绩验证 出国报告发送 调查报票 职业测评 就业 ⑧ 个人中心·                                      |            |
|--------------------------------------------|---------------------------------------------------------------------------------------|------------|
| 首页 传输费用 英文翻译                               |                                                                                       |            |
| 出国报告发送 > 发送报告                              | 选择机构和大学                                                                               | 学信网<br>机器人 |
| 1、请选择需要发送报告的国际<br>国外大学                     | 透照机构和大学 送掘振告 确认报告<br>机构或大学<br>学 美国 (The United States of , ♥ 構思大学 (Kean University) ▼ |            |
| 2、国际合作机构<br>美国Parchment<br>3、速给入个人信自       |                                                                                       |            |
| 注意: 您的姓氏, 名字拼音 ()<br>Name促持一致。<br>* 姓氏的拼音: | 的用户请填写您的英文姓名)会在您发送的报告中体现,请认真填写。姓名拼音请与您报告翻译件中的                                         |            |
| * 名字的拼音:<br>* Email:<br>毛印品-               | 199 2qq.com                                                                           |            |
| +9U3.                                      | 下步 取消                                                                                 |            |

5. 点击"下一步"按钮,您将进入"肯恩大学(Kean University)所需报告"页面。在此页面,您需要提交以下材料: 一份"高等教育学籍验证报告"、一份"高等教育学历认证/验证报告"以及一份"高等教育成绩单验证报告"。所有这些验证报告必须为英文版。请通过点击"申请"或"绑定"按钮,跳转至相应的页面来完成报告的申请或绑定流程,并确保所有验证报告都已完成。在所有验证报告准备就绪后,勾选相应的材料选项,并点击"下一步"以继续您的操作流程。

| 沙沙学信档案 首页 高等教育信息 在线验证报告 学历学位认证与成绩验证 出国报告发送 调查股票    | 职业测评 就业 ⑧ 个人中心・   |
|----------------------------------------------------|-------------------|
| 首页 传输费用 英文翻译                                       |                   |
| 出國服告发送>发送服告<br>肯恩大学 (Kean University) 需要的报告        | (2)<br>学信用<br>机造人 |
| 选择机构和大学 选择报告 确认 经告                                 |                   |
| 高等教育学籍验证报告<br>□ 1                                  |                   |
| 高等教育学历认证/验证报告<br>                                  |                   |
| 高等教育成绩单验证报告<br>您目前尚未申请或尚未绑定报告翻译件,请先申请或绑定!          |                   |
| 中等教育学历验证报告<br>您目前尚未申请或尚未绑定报告翻译件,请先申请或绑定!           |                   |
| 高考成绩单验证报告<br>您目前尚未申请或尚未绑定报告翻译件,请先申请或绑定!            |                   |
| 高等教育学位认证9金证报告<br>您目前尚未申请或尚未绑定报告翻译件,请先申请(认证报告检证报告)! |                   |
| 会考成绩单验证报告<br>您目前尚未申请或尚未绑定报告翻译件,请先申请或绑定!            |                   |

6. 请在"确认报告"页面核对材料是否齐全,以及个人信息是否准确。确认无误后,即可 点击"发送"。

| │<br>│ │ │ │ │ │ │ │ │ │ │ │ │ │ │ │ │ │ │       |        |
|--------------------------------------------------|--------|
| 首页 传输费用 英文翻译                                     |        |
| 出展报告发送 > 发送报告                                    | ٢      |
| 确认发送报告信息                                         | 学信网机器人 |
| 选择机构和大学 选择报告 输认报告                                |        |
| 您需要发送报告的国际机构或大学:<br>肯愿大学(Kean University)        |        |
| 国际合作机构:<br>美国Parchment                           |        |
| 您输入的个人信息:<br>姓:J 名:Y Email: 146@qq.com 手机号:183 。 |        |
| 您选择发送的报告:                                        |        |
| 发送取消                                             |        |

7. 完成学信网认证报告材料提交后,请及时关注美国肯恩大学线上申请系统内的材料提交进度更新。招生委员会在确认收到学信网认证报告后,相关材料状态将更新为"received"。

\*通常需要 3-7 个工作日完成确认并更新状态,请在提交学信网认证材料后耐心等待。

## 联系方式

招生咨询热线: 0577-55870888

招生咨询邮箱: graduateadmission@wku.edu.cn

招生咨询 QQ 群: 821871585

美国肯恩大学申请系统相关问题,可以通过邮件与美肯研招办联系: gradadmissions@kean.edu

官网: www.wku.edu.cn

地址:中国浙江省温州市瓯海区大学路88号温州肯恩大学,325060